### SAP Fiori PA70 (Fast Entry) – Hit list button missing – How to resolve the issue

### 1. How to reproduce the issue

In SAP Fiori:

#### Click on the "PA70 Fast Entry" tile.

| Image: Image: |                                                                         |                                         |                                     |                                           |                                     |                              |
|----------------------------------------------------------------------------------------------------|-------------------------------------------------------------------------|-----------------------------------------|-------------------------------------|-------------------------------------------|-------------------------------------|------------------------------|
| $\leftarrow$                                                                                                    | ← C ŵ ⓑ https://sap.derbyshire.gov.uk/sap/bc/ui2/flp#Shell-home A ☆ Ø 6 |                                         |                                     |                                           |                                     |                              |
| G Goog                                                                                                    | gle 🕒 SAP 🖰 Business Obje                                               | ects ( Halo 💉 Tasks - To D              | o 🟮 Microsoft Office Ho 🖣           | 🗳 Planner   CuRLs and links               | 🔹 CST PMTT - Issue tr 🔢 I           | Password Manager             |
| S                                                                                                    | Home 🔻                                                                  |                                         |                                     |                                           |                                     |                              |
| M                                                                                                    | / Inbox Employee I                                                      | nformation Manage                       | r Information Repo                  | rting Dashboard Sc                        | hool Input Transactions             |                              |
|                                                                                                    | Colorad Inc. A Toronto                                                  |                                         |                                     |                                           |                                     |                              |
|                                                                                                    | School input Transac                                                    | cuons                                   |                                     |                                           |                                     |                              |
|                                                                                                    | FB70<br>Enter Outgoing Invoi                                            | FB12<br>Correspondence Re               | F.61<br>Correspondence: Pri         | FBCJ<br>Cash Journal                      | FB00<br>Accounting Editing O        | FV50<br>Park G/L Account Ite |
|                                                                                                    | ME23N<br>Display Purchase Or                                            | PA20<br>Display HR Master D             | PA30<br>Maintain HR Master          | PA70<br>Fast Entry                        | PC00_M99_CWTR<br>Wage type reporter | PT91<br>Absences: For Multip |
|                                                                                                    | S_AHR_61016369<br>Employee List                                         | S_ALR_87012087<br>List of vendor addres | ZRHR_ESTINV<br>Establishment Invent | ZSCHOOLBUD-<br>GET_LOAD<br>Load FI Budget | Z_PO10_HTML<br>Maintain Organizatio | SBWP<br>Business Workplace   |
|                                                                                                    | SU3<br>Mainain User Profile                                             | ZINVOICE_STATUS                         |                                     |                                           |                                     |                              |

| Fast Entry     x     +     -     -     -     -     -     -     -     -     -     -     -     -     -     -     -     -     -     -     -     -     -     -     -     -     -     -     -     -     -     -     -     -     -     -     -     -     -     -     -     -     -     -     -     -     -     -     -     -     -     -     -     -     -     -     -     -     -     -     -     -     -     -     -     -     -     -     -     -     -     -     -     -     -     -     -     -     -     -     -     -     -     -     -     -     -     -     -     -     -     -     -     -     -     -     -     -     -     -     -     -     -     -     -     -     -     -     -     -     -     -     -     -     -     -     -     -     -     -     -     -     -     -     -     -     -     -     -     -     -     -     -     -     -     -     -     -     -     -     -     -     -     -     -     -     -     -     -     -     -     -     -     -     -     -     -     -     -     -     -     -     -     -     -     -     -     -     -     -     -     -     -     -     -     -     -     -     -     -     -     -     -     -     -     -     -     -     -     -     -     -     -     -     -     -     -     -     -     -     -     -     -     -     -     -     -     -     -     -     -     -     -     -     -     -     -     -     -     -     -     -     -     -     -     -     -     -     -     -     -     -     -     -     -     -     -     -     -     -     -     -     -     -     -     -     -     -     -     -     -     -     -     -     -     -     -     -     -     -     -     -     -     -     -     -     -     -     -     -     -     -     -     -     -     -     -     -     -     -     -     -     -     -     -     -     -     -     -     -     -     -     -     -     -     -     -     -     -     -     -     -     -     -     -     -     -     -     -     -     -     -     -     -     -     -     -     -     -     -     -     -     -     -     -     -     -     -     -     -     -     -     -     -     -     -     -    - |                                                                                              |                                                                                                    |                   |
|----------------------------------------------------------------------------------------------------|----------------------------------------------------------------------------------------------|----------------------------------------------------------------------------------------------------|-------------------|
| C A C A C C                                                                                                    | 🔹 🔞 🗖 🐷 Fast Entry 🛛 🗙                                                                       | +                                                                                                    | - 0 ×             |
| G Scogle       0.50 Painees Objects       Nale < Tasks - To Do                                                                                                    | ← C බ ⊡ https://saps4.derbyshire.gov.uk                                                      | /sap/bc/gui/sap/its/webgui?sap-client=400&~transaction=PA70# 🗛 🏠 🧔 🄇                                                                                                    | (3 (≟             |
| Image: State entry of master data     Period     Image: State entry of master data     Period     Image: State entry of master data     Period     Image: State entry of master data     Period     Image: State entry of master data     Period     Image: State entry of master data     Period     Image: State entry of master data     Period     Image: State entry of master data     Period     Image: State entry of master data     Period     Image: State entry of master data     Period     Image: State entry of master data     Period     Image: State entry entry Code     Image: State entry entry entry     Image: State entry entry     Image: State entry     Image: State entry entry     Image: State entry entry     Image: State entry     Image: State     Image: State   Image: State   Image: State   Image: State   Image: State   Image: State   Image: State   Image: State   Image: State   Image: State   Image: State   Image: State   Image: State   Image: State   Image                                                                                                    | G Google C SAP C Business Objects O Halo ✔ Task                                              | - To Do 🔹 Microsoft Office Ho 📌 Planner 🖿 URLs and links 🔹 CST PMTT - Issue tr                                                                                                    | > Cher favourites |
| Meru C (reate) with proposal       Change Delete       LockUllock       Exit         Fast entry of master data       Period       Event 31.03.2025       To:         Cost Assignment (E Rem. Info)       Event 31.03.2025       To:       To:         Cost Assignment (E Rem. Info)       Event 31.03.2025       To:       To:         Recurring Payments/Deductions       All       Current Weak       All       Current Weak         All       Current Weak       Unit Today       Last Weak       Unit Today       Last Month         Curr. Period       Current Vear       Choose       Event Stry:       Enter Personnel Numbers       Save Option         Enter Personnel Numbers       Save records directly       Genete batch input session       Create batch input session         Preselection wad hoc query       Maintain/Lock/Unlock/Delete       Create batch input session       Create batch input session                                                                                                    | < SAP                                                                                        | Fast Entry                                                                                                    | > EP5 (400) ~     |
| Fast entry of master data     Additional Payments   © Cost Assignment (ER Rem. Info)   From: 31.03.2025   To:   To:                                                                                                    | Menu V Create with proposal Change Delete                                                    | ock/Unlock                                                                                                    | <u>E</u> xit      |
| Noticitations     I oday     Qurrent Week     Qurrent Work     Qurrent Work     Qurrent Work     Qurrent Week     Qurrent Work     Qurrent Week     Qurrent Week     Qurrent Work     Qurrent Week     Qurrent Work     Qurrent Week     Qurrent Week     Qurrent Year     Presencetone     Qurrent Instant     Qurrent Instant     Qurrent Instant     Qurrent                                                                                                    | Fast entry of master data         Additional Payments         Cost Assignment (EE Rem. Info) | Period <ul></ul>                                                                                                    |                   |
| Infotype: STy: Save Option Enter Personnel Numbers Save Option Enter in fast entry screen Save records directly Manual preselection Preselect using report Preselection w.ad hoc query Maintain/Lock/Unlock/Delete                                                                                                    | Recurring Payments/Deductions                                                                | Ioday       Qurrent Week         All       Qurrent Month         From Today       Last Week         Until Today       Last Month         Qurr. Period       Qurrent Year         Image: Choose       Image: Choose |                   |
| Enter Personnel Numbers Save Option   Enter In fast entry screen <ul> <li>Save records directly</li> <li>Qreate batch input session</li> </ul> Preselect using report   Preselection w.ad hoc query     Maintain/Lock/Untock/Delete                                                                                                    | Infotype:                                                                                    | <u>S</u> Ty:                                                                                                    |                   |
| Enter in fast entry screen <ul> <li>Save records directly</li> <li>Manual preselection</li> <li>Create batch input session</li> </ul> Preselection w.ad hoc query         Maintain/Lock/Unlock/Delete <ul> <li>Locked records only</li> </ul>                                                                                                    | Enter Personnel Numbers                                                                      | Save Option                                                                                                    |                   |
| Manual preselection                                                                                                    |                                                                                              | Save records directly                                                                                                    |                   |
| Preselect using report     Preselection w.ad hoc query  Maintain/Lock/Unlock/Delete      V Locked records only                                                                                                    | <u>Manual preselection</u>                                                                   | Create batch input session                                                                                                    |                   |
|                                                                                                    | Preselect using report                                                                       |                                                                                                    |                   |
| Maintain/Lock/Unlock/Delete                                                                                                    | Preselection w.ad hoc query                                                                  |                                                                                                    |                   |
|                                                                                                    | Maintain/Lock/Unlock/Delete                                                                  |                                                                                                    |                   |

Enter details similar to above.

Click on "Change".

The Hit list button is not visible.

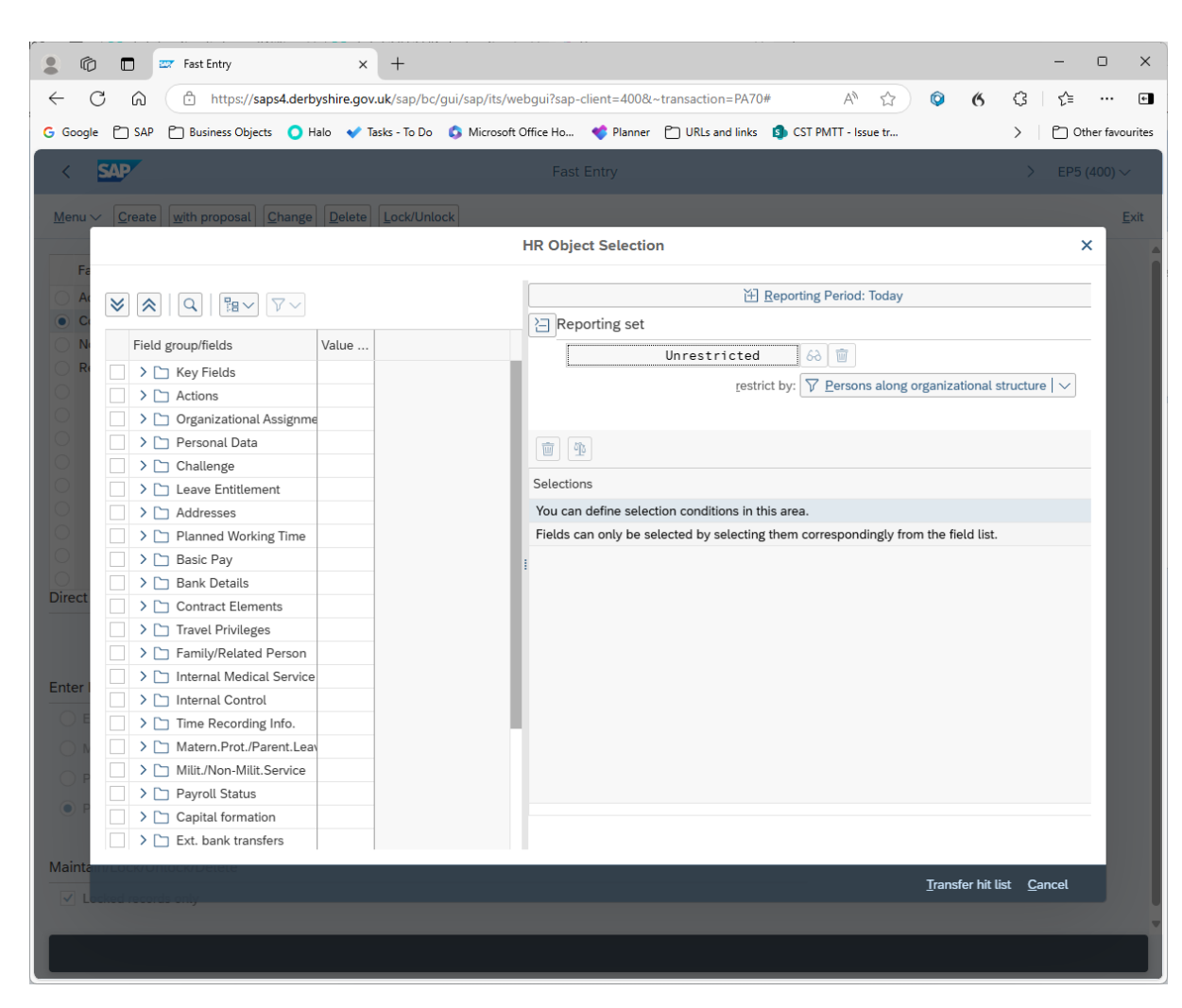

### 2. How to clear the internet browsing cache in Microsoft Edge

Citck on the three dots in the top right-hand corner.

Image

Image

Image

Image

Image

Image

Image

Image

Image

Image

Image

Image

Image

Image

Image

Image

Image

Image

Image

Image

Image

Image

Image

Image

Image

Image

Image

Image

Image

Image

Image

Image

Image

Image

Image

Image

Image

Image

Image

Image

Image

Image

Image

Image

Image

Image

Image

Image

Image

Image

Image

Image

Image

Image

Image

Image

Image

Image

Image

Image

Image

Image

Image

Image

Image

Image

Image

Image

Image

Image

Image

Image

Image

Image

Image

Enter Cache in the search box on the left-hand side.

Click on the "Choose what to clear" option.

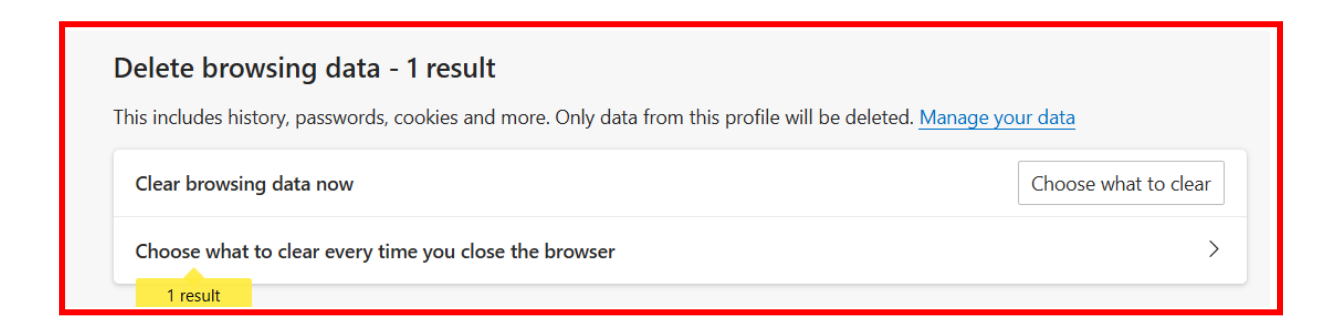

Select the "Cached images and files" option and click on the "Clear now" button.

 $\times$ 

# Delete browsing data

Time range

| All                                            | time 🗸                                                                         |  |  |  |
|------------------------------------------------|--------------------------------------------------------------------------------|--|--|--|
|                                                | Browsing history<br>1,576 items. Includes autocompletions in the address bar.  |  |  |  |
|                                                | Download history<br>20 items                                                   |  |  |  |
|                                                | Cookies and other site data<br>From 73 sites. Signs you out of most sites.     |  |  |  |
| ~                                              | Cached images and files<br>Frees up less than 320 MB. Some sites may load more |  |  |  |
| Clear browsing data for Internet Explorer mode |                                                                                |  |  |  |

This will clear your data across all your synced devices signed in to

Clear now

Cancel

:

## 3. How to clear the internet browsing cache in Google Chrome

Click on the three dots in the top right-hand corner.

| ବ  | Find and edit        | > |
|----|----------------------|---|
| [] | Cast, save and share | > |
| ≞  | More tools           | > |
|    |                      |   |
| ?  | Help                 | > |
| ŝ  | Settings             |   |
| ∋  | Exit                 |   |

Select the settings option.

Q cache

Enter Cache in the search box at the top of the screen.

| and security                                                                 |                                                                                              |
|------------------------------------------------------------------------------|----------------------------------------------------------------------------------------------|
| Delete browsing data<br>Delete history, cookies, <mark>cache</mark> and more |                                                                                              |
|                                                                              | and security<br>Delete browsing data<br>Delete history, cookies, <mark>cache</mark> and more |

### Click on **Delete browsing data**

Delete browsing data

|      | Basic                                                                    | Advanced                |
|------|--------------------------------------------------------------------------|-------------------------|
| Time | e range 🛛 All time 🔹                                                     |                         |
|      | Browsing history<br>Deletes history, including in the search box         |                         |
|      | Cookies and other site data<br>Signs you out of most sites               |                         |
| ~    | Cached images and files<br>Frees up 233 MB. Some sites may load more slo | wly on your next visit. |

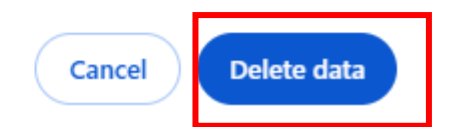

Select "Cached images and files".

Click on "Delete data".

### 4. Check the Hit list button is visible

In SAP Fiori:

Click on the "PA70 Fast Entry" tile.

| I I I Home X +                                                                                                    |                                 |                                         |                                     |                                           |                                     |                              |
|----------------------------------------------------------------------------------------------------|---------------------------------|-----------------------------------------|-------------------------------------|-------------------------------------------|-------------------------------------|------------------------------|
| $\leftarrow C \ \widehat{} \ (\stackrel{\mbox{\tiny thtps://sap.derbyshire.gov.uk/sap/bc/ui2/flp#Shell-home}{} \ A^{\mbox{\tiny thtps://sap.derbyshire.gov.uk/sap/bc/ui2/flp#Shell-home} \ A^{\mbox{\tiny thtps://sap.derbyshire.gov.uk/sap/bc/ui2/flp#Shell-home} \ A^{\tiny thtps://sap.derbyshire.gov.uk/sap.derbyshire.gov.uk/sap.derbyshire.gov.uk/sap.derbyshire.gov.uk/sap.derbyshire.go$ |                                 |                                         |                                     |                                           |                                     |                              |
| G Googl                                                                                                    | le 🗋 SAP 📋 Business Obje        | ects 🜔 Halo 💉 Tasks - To D              | o 🚯 Microsoft Office Ho             | 💙 Planner   URLs and links                | S CST PMTT - Issue tr               | Password Manager             |
| <b>S4</b><br>My                                                                                                    | Home -                          | nformation Manage                       | r Information Rep                   | orting Dashboard Scl                      | hool Input Transactio               | ns                           |
|                                                                                                    | School Input Transac            | ctions                                  |                                     |                                           |                                     |                              |
|                                                                                                    | FB70<br>Enter Outgoing Invoi    | FB12<br>Correspondence Re               | F.61<br>Correspondence: Pri         | FBCJ<br>Cash Journal                      | FB00<br>Accounting Editing O        | FV50<br>Park G/L Account Ite |
|                                                                                                    | ME23N<br>Display Purchase Or    | PA20<br>Display HR Master D             | PA30<br>Maintain HR Master          | PA70<br>Fast Entry                        | PC00_M99_CWTR<br>Wage type reporter | PT91<br>Absences: For Multip |
|                                                                                                    | S_AHR_61016369<br>Employee List | S_ALR_87012087<br>List of vendor addres | ZRHR_ESTINV<br>Establishment Invent | ZSCHOOLBUD-<br>GET_LOAD<br>Load FI Budget | Z_PO10_HTML<br>Maintain Organizatio | SBWP<br>Business Workplace   |
|                                                                                                    | SU3<br>Mainain User Profile     | ZINVOICE_STATUS                         |                                     |                                           |                                     |                              |

Classification: Public

| 💄 🕼 🗖 😅 Fast Entry 🗙 -                           | ÷                                                                              | - 0 X             |  |  |  |
|--------------------------------------------------|--------------------------------------------------------------------------------|-------------------|--|--|--|
| ← C ŵ thttps://saps4.derbyshire.gov.uk/          | sap/bc/gui/sap/its/webgui?sap-client=400&~transaction=PA70# A 🖒 🗘 🔯            | 5 ଓ ৫             |  |  |  |
| G Google 🕒 SAP 🎦 Business Objects 🧿 Halo 💉 Tasks | - To Do 🔹 Microsoft Office Ho 📌 Planner 🖿 URLs and links 🤹 CST PMTT - Issue tr | > Cher favourites |  |  |  |
| < SAP                                            | Fast Entry                                                                     | > EP5 (400) \->   |  |  |  |
| Menu V Create with proposal Change Delete Lo     | ck/Unlock                                                                      | <u>E</u> xit      |  |  |  |
| Fast entry of master data                        | Period                                                                         | Î                 |  |  |  |
| Cost Assignment (EE Rem. Info)     Notifications | Erom: 31.03.2025                                                               |                   |  |  |  |
| Recurring Payments/Deductions                    | <u>T</u> oday <u>C</u> urrent Week                                             |                   |  |  |  |
|                                                  | All <u>Current Month</u>                                                       |                   |  |  |  |
| 0                                                | Erom Today                                                                     |                   |  |  |  |
| 0                                                | Until Ioday Last Month                                                         |                   |  |  |  |
|                                                  | Curr. Period Current Year                                                      |                   |  |  |  |
|                                                  | Choose                                                                         |                   |  |  |  |
|                                                  |                                                                                |                   |  |  |  |
|                                                  |                                                                                |                   |  |  |  |
| Direct selection                                 |                                                                                |                   |  |  |  |
| Infotype:                                        | <u>S</u> Ty:                                                                   |                   |  |  |  |
| Enter Personnel Numbers                          | Save Option                                                                    |                   |  |  |  |
| Enter in fast entry screen                       | Save records directly                                                          |                   |  |  |  |
| Manual preselection                              | Create batch input session                                                     |                   |  |  |  |
| <u>P</u> reselect using report                   |                                                                                |                   |  |  |  |
| Preselection w.ad hoc query                      |                                                                                |                   |  |  |  |
|                                                  |                                                                                |                   |  |  |  |
| Maintain/Lock/Unlock/Delete                      |                                                                                |                   |  |  |  |
| ✓ Locked records only                            |                                                                                |                   |  |  |  |
|                                                  |                                                                                |                   |  |  |  |
|                                                  |                                                                                |                   |  |  |  |

Enter details similar to above.

Click on "Change".

### The **Hit list** button is now visible.

| Co                                                                                                    | - 🗆 X              |
|----------------------------------------------------------------------------------------------------|--------------------|
| 🔶 🕝 🏠 https://saps4.derbyshire.gov.uk/sap/bc/gui/sap/tis/webgui?sap-client=400&-transaction=PA70# 🗚 🏠 😨 😢                                          | \$ (3   ☆          |
| G Google 🕒 SAP 🗁 Business Objects 🧿 Halo 💉 Tasks - To Do 💲 Microsoft Office Ho 🗳 Planner 🗁 URLs and links 🚯 CST PMTT - Issue tr 😃 Password Manager | > Cther favourites |
| < SAP Fast Entry                                                                                                    | > EP5 (400) ~      |
| Men HR Object Selection                                                                                                    | × <sub>Exit</sub>  |
|                                                                                                    |                    |
| Reporting set                                                                                                    |                    |
| Field group/fields Value                                                                                                    |                    |
|                                                                                                    |                    |
| restrict by: V Persons along organizational structure   V                                                                                          |                    |
| 🖓 🗋 🖒 Crganizational Assignme                                                                                                    |                    |
| > D Personal Data                                                                                                    |                    |
| C C hallenge                                                                                                    |                    |
| Selections                                                                                                    |                    |
| You can define selection conditions in this area.                                                                                                  |                    |
| Fields can only be selected by selecting them correspondingly from the field list.                                                                 |                    |
| C C C Basic Pay                                                                                                    |                    |
| Bank Details                                                                                                    |                    |
| Contract Elements                                                                                                    |                    |
| > Travel Privileges                                                                                                    |                    |
| Direc > > Family/Related Person                                                                                                    |                    |
| > Internal Medical Service                                                                                                    |                    |
| > Internal Control                                                                                                    |                    |
| > Time Recording Info.                                                                                                    |                    |
| A Matern. Prot./Parent.Lean                                                                                                    |                    |
| A COLOR MILIT./Non-Milit.Service                                                                                                    |                    |
| Payroll Status                                                                                                    |                    |
| Capital formation                                                                                                    |                    |
| C > Ext. bank transfers                                                                                                    |                    |
| Education and training                                                                                                    |                    |
| C Hit list Empty 60                                                                                                    |                    |
| Main                                                                                                    | ist Cancol         |
|                                                                                                    |                    |
|                                                                                                    |                    |